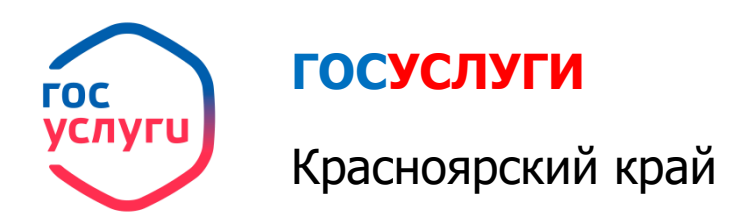

## Получение информации о текущей успеваемости

1. Зайти на портал ГОСУСЛУГИ Красноярский край gosuslugi.krskstate.ru

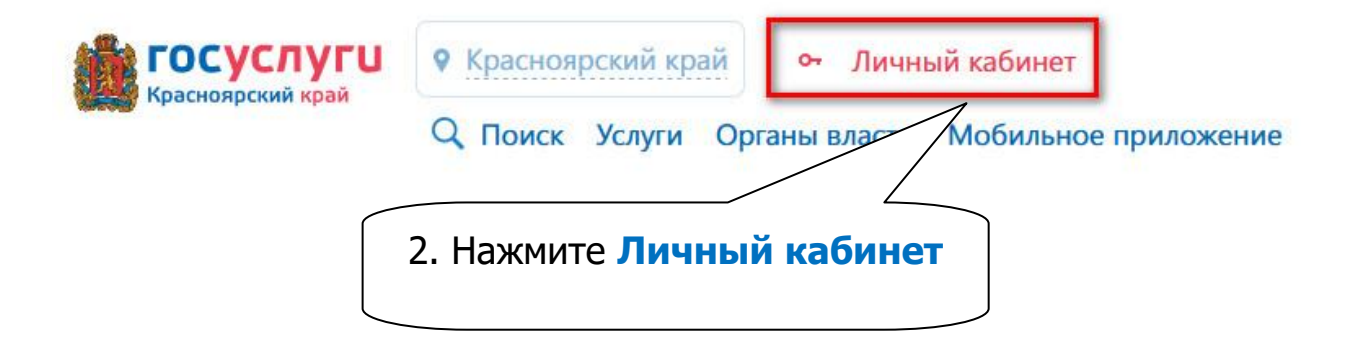

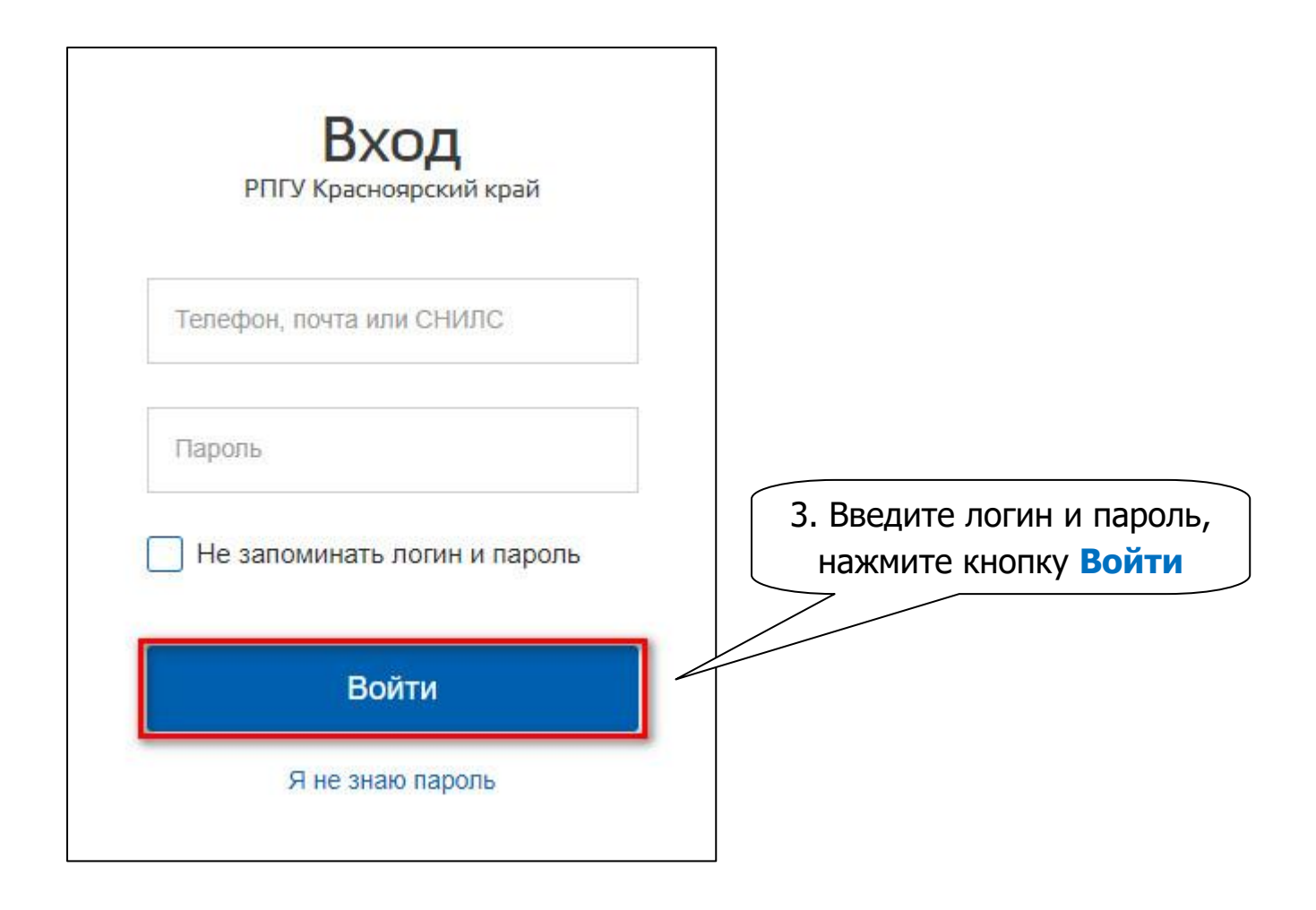

## Получение информации о текущей успеваемости

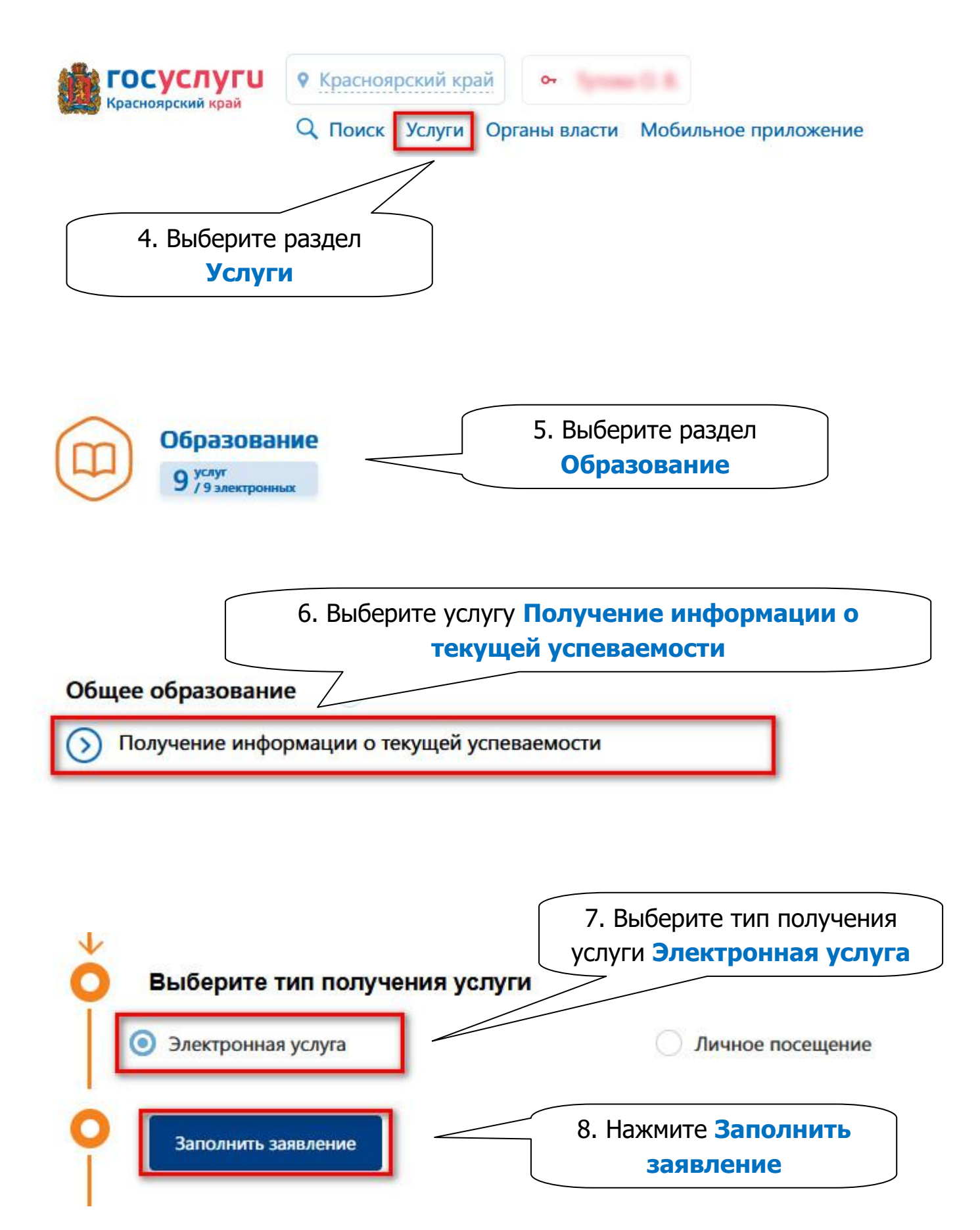

Получение информации о текущей успеваемости

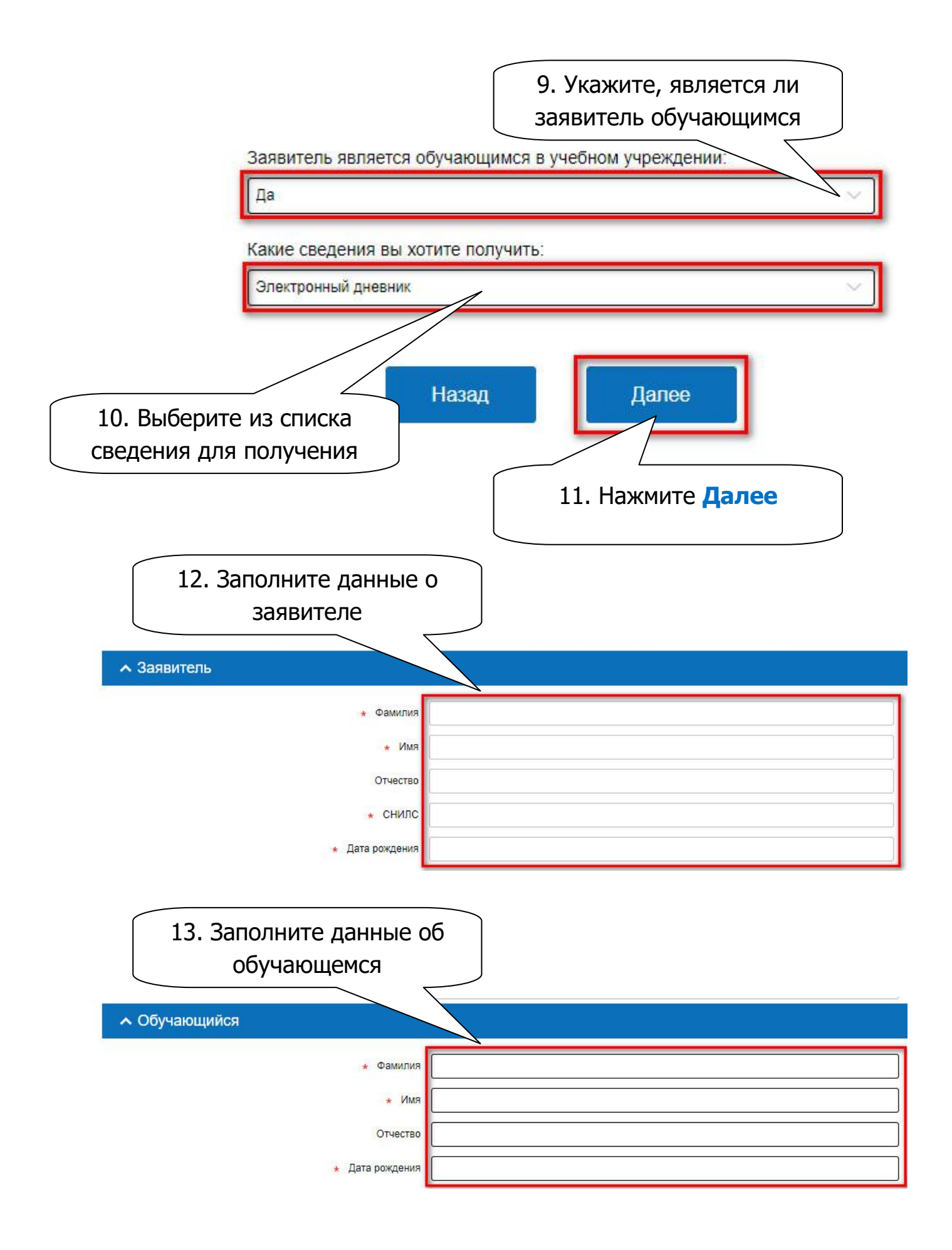

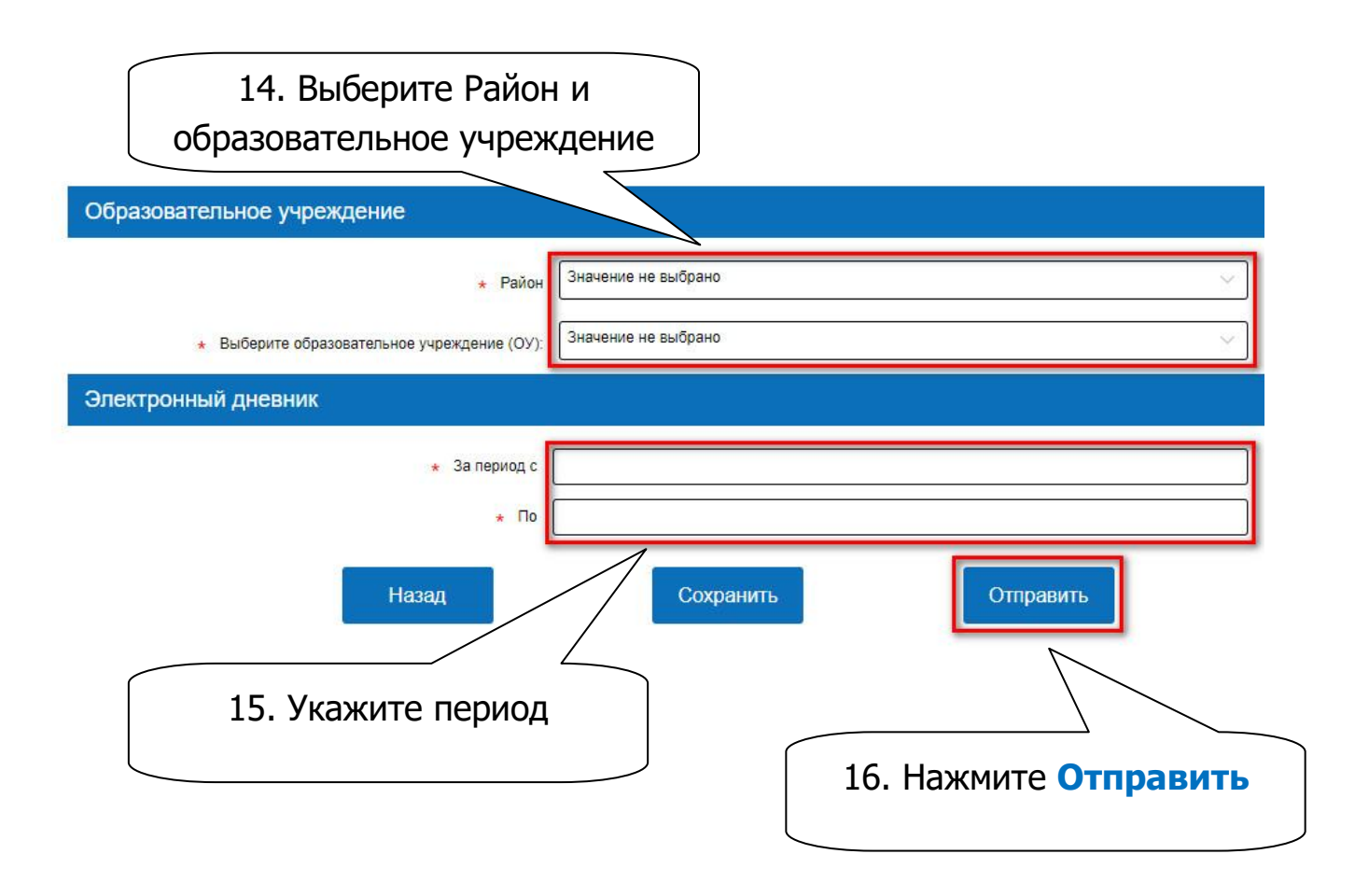